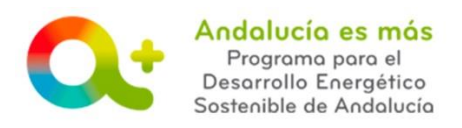

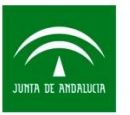

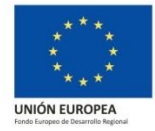

## SUBSANACION DEL CERTIFICADO PREVIO Y POSTERIOR

A continuación vamos a indicar los pasos a seguir para subsanar tanto el certificado previo como el posterior.

- En el caso que deba subsanar ambos certificados deberá realizar primero el previo y luego el posterior tal y como se indica a continuación.
- En el caso que sólo debe subsanar un certificado, fíjese únicamente en el certificado del que se trate a continuación.
- PASO 1: El Técnico cualificado de la empresa que emite el certificado previo y/o posterior accede con su certificado digital a la <u>aplicación telemática</u> y pulsa Acceso Elaboración certificado previo y posterior
- **2.** PASO 2: Pulse sobre Acceso al **certificado previo** para subsanar:

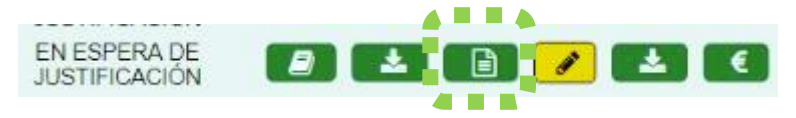

**3.** PASO 3: Accede a la pestaña Actuaciones y accede al apartado que te afecte en la subsanación:

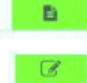

para editar las preguntas.

para adjuntar documentación o

| Proyecto número 1618868 - CONSTR              | UCCION SOSTENIBLE                               |                             |                       |               |                       |                              |           |       |
|-----------------------------------------------|-------------------------------------------------|-----------------------------|-----------------------|---------------|-----------------------|------------------------------|-----------|-------|
|                                               | Beneficiario 🤘 🔪 Datos personales 🥹             | > Datos del proyecto 🥹      | Emplazamiento / Obica | Actuaciones C | Cel ados previo y pos | terior I Valoración Certific | ado PRE 🦁 |       |
| - Actuaciones ()                              |                                                 |                             | •                     |               |                       |                              |           |       |
| Lista de Actuaciones                          |                                                 |                             |                       |               |                       |                              |           |       |
| <ul> <li>A.5.1 a) Renovación de er</li> </ul> | uipos de climatización, ventilación o refrigera | ción [Eficiencia Energética | a]                    |               |                       | B                            | 2+        | 8     |
| Volver                                        |                                                 |                             |                       |               |                       |                              |           | Ayuda |

4. PASO 4: Una vez modificado lo requerido en la subsanación, pulse Guardar y proceda a firmar el certificado al igual que lo hizo para su presentación anterior.

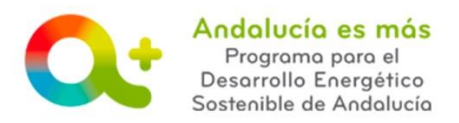

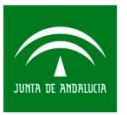

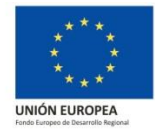

**5.** PASO 5: Pulse sobre Acceso al **certificado posterior** para subsanar:

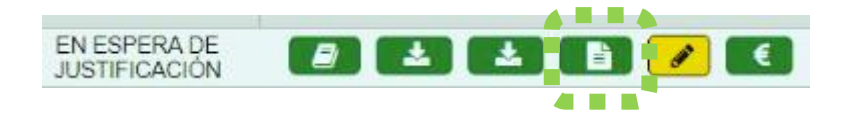

**6.** PASO 6: Accede a la pestaña Actuaciones y accede al apartado que te afecte en la subsanación:

para adjuntar documentación y para seleccionar documentación de la que dispone o

| -                                                                                                    | para editar las preguntas.          |   |               |         |  |  |  |  |
|----------------------------------------------------------------------------------------------------|-------------------------------------|---|---------------|---------|--|--|--|--|
|                                                                                                    | é * * * * *                         |   |               |         |  |  |  |  |
| Beneficiario 🖉 🔪 Datos personales 🖉 🔪 Datos del proyecto 🕲 🏷 Emplazamiento / Ubic 🎆 🔍 🔪 Actuaciones 🛛 💙 Conficados previo y posterior 🖉 🔪 Centificados POST 🥏 |                                     |   |               |         |  |  |  |  |
| - Actuaciones                                                                                                    |                                     |   |               |         |  |  |  |  |
| Lista de Actuaciones                                                                                                    |                                     |   |               |         |  |  |  |  |
| <ul> <li>A.1.1 a) Aislamiento desde</li> </ul>                                                                                                    | el Interior [Eficiencia Energética] | • | <u>&amp;+</u> |         |  |  |  |  |
| Volver                                                                                                    |                                     |   |               | 🔲 Ayuda |  |  |  |  |

- **7.** PASO 7: Una vez modificado lo requerido en la subsanación, pulse Guardar y proceda a firmar el certificado al igual que lo hizo para su presentación anterior.
- **8.** PASO 8: Además de la firma del técnico cualificado deberá <u>contrafirmarlo</u> la empresa colaboradora con su certificado digital de empresa. Y posteriormente, la empresa colaboradora que representa al beneficiario deberá firmar la subsanación para su presentación ante esta Agencia.